## **HMC ERP Manual**

## Indian Institute of Technology Kharagpur

# Kharagpur - 721302

### Home page of ERP Portal

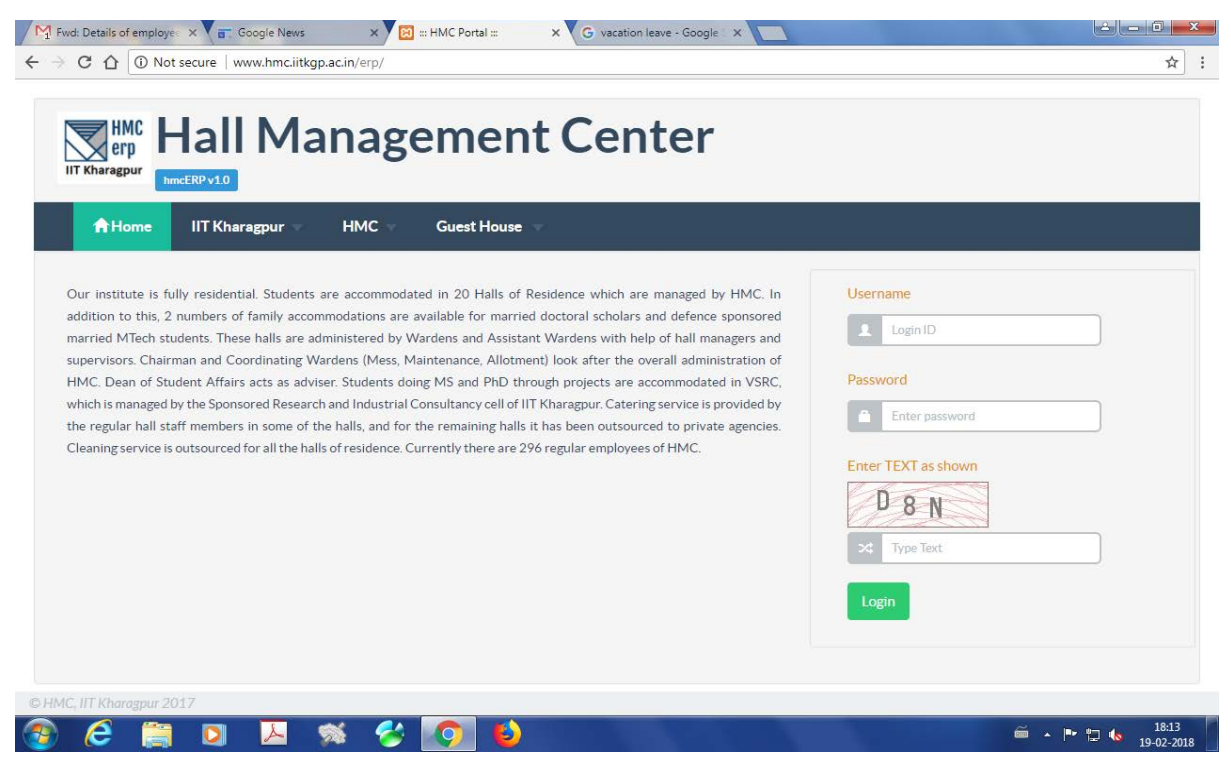

Sample image of home page of HMC ERP login portal is looks as above. The employee has to input login, password as given by the HMC Office in confidential cover and randam captcha generated by the system in order to login to the ERP portal. Please note that the password given by the HMC Office may be changed by the employee after login.

HMC ERP लॉगिन पोर्टल के होम पेज की नमूना छवि ऊपर की तरह दिखती है। कर्मचारी को ERP पोर्टल में लॉगिन करने के लिए, गोपनीय आवरण में HMC कार्यालय द्वारा दी गई प्रवेश और सिस्टम द्वारा उत्पन्न रैंडम कैप्चा इनपुट के लिए प्रवेश करना होगा। कृपया ध्यान दें कि प्रवेश के बाद कर्मचारी द्वारा HMC कार्यालय द्वारा दिया गया पासवर्ड बदला जा सकता है।

### **Employee Dash Board**

| <ul> <li>C  <ul> <li>Not secure   www.hmc.iiti</li> </ul> </li> <li>10.5.25.96/CSE/ <ul> <li>jeeadviitkgp.ac.in  <ul> <li>10.3.</li> </ul> </li> </ul> </li> <li>HMC Erp Hall Mana</li> <li>HmcERP v10</li> </ul>                                                                                                    | Rgp.ac.in/erp/coffusers<br>104.62/JOCSAP 1 Moodle 2 ZIMBI                       | ™   ® iitkgp.ac.in  ter             | NOTICE BOARD                           | E erp.iitkgp.ernet.in                    | \ ☆  | ë      | *  |
|----------------------------------------------------------------------------------------------------|---------------------------------------------------------------------------------|-------------------------------------|----------------------------------------|------------------------------------------|------|--------|----|
| ★Home Employee                                                                                                    |                                                                                 |                                     |                                        | AMITABH TI                               | WARY | ' Logo | ut |
| AMITABH TIWARY<br>Velcome to hmcERP System<br>eCard<br>Name: AMITABH TIWARY<br>Hall Name: HMC<br>Registered Email: pdpdp@gmam.com<br>Registered Mobile: 600000001                                                                                                    | n<br>Leave Details<br>Earned Leave: 129<br>Half Pay Leave: 0<br>Casual Leave: 0 |                                     | Depend<br>1. Dep-1(0 M<br>2. Dep-2(0 M | <b>ants</b><br>4, Husband)<br>4, Mother) |      |        |    |
| Warden         • Dummy Warden         Note: Contact your hall/hmc auditor for an auditor for an auditor for an auditor for an auditor for an auditor for auditor for auditor fo | Any discrepancy in your information.                                            | • Suman Sarkar<br>• Samir Kumar Gho | bsh                                    |                                          |      |        |    |

This dash board is displayed after the user logs in. It displays summary about the user information. Any discrepancy found must be reported to the concerned HALL or HMC Auditor.

यह डैश बोर्ड उपयोगकर्ता लॉग इन के बाद प्रदर्शित होता है। यह उपयोगकर्ता की जानकारी के बारे में सारांश प्रदर्शित करता है। उपलब्ध किसी भी विसंगति संबंधित हॉल या एचएमसी लेखा परीक्षक को सूचना दी जानी चाहिए।

#### **Change Password**

|                                                                                                    | agement Center                                                                                     |                                                                 |
|----------------------------------------------------------------------------------------------------|----------------------------------------------------------------------------------------------------|-----------------------------------------------------------------|
| Home         Employee                                                                                                    | MC AMITABH TIWARY                                                                                  | AMITABH TIWARY   Logout                                         |
|                                                                                                    | (                                                                                                  |                                                                 |
| ■Dashboard hmcERP Syst                                                                                                    | em                                                                                                 |                                                                 |
| Card                                                                                                    | Leave Details                                                                                      | Dependants                                                      |
| Change rassword<br>Dashboard<br>Card<br>Name: AMITABH TIWARY<br>Hall Name: HMC                                                                                | Earned Leave: 135<br>Half Pay Leave: 0                                                             | Dependants<br>1. Dep-1 (0 M, Husband)<br>2. Dep-2 (0 M, Mother) |
| Change rassword<br>Dashboard<br>Mame: AMITABH TIWARY<br>Hall Name: HMC<br>Registered Email: pdpdp@gmam.com<br>Registered Mobile: 600000001                    | Earned Leave: 135<br>Half Pay Leave: 0<br>Casual Leave Taken: 1.50 (Current Year)                  | Dependants<br>1. Dep-1 (0 M, Husband)<br>2. Dep-2 (0 M, Mother) |
| Clange Password<br>Dashboard<br>Card<br>Name: AMITABH TIWARY<br>Hall Name: HMC<br>Registered Email: pdpdp@gmam.com<br>Registered Mobile: 6000000001<br>Varden | Leave Details Earned Leave: 135 Half Pay Leave: 0 Casual Leave Taken: 1.50 (Current Year) Auditors | Dependants<br>1. Dep-1 (0 M, Husband)<br>2. Dep-2 (0 M, Mother) |

Select Change Password option from Home menu. You can view the Change Password screen as below:

होम मेनू से पासवर्ड बदलें विकल्प चुनें। आप नीचे पासवर्ड बदलें स्क्रीन देख सकते हैं:

| G =: HMC Portal =: ×        | On Windows – Google Ir 🗙 📉 Draft Presentation for Hi 🗙 💁 Google Tra | nsiate x                         | 3 |
|-----------------------------|---------------------------------------------------------------------|----------------------------------|---|
| ← → C ☆ ③ Not secure        | www.hmc.iitkgp.ac.in/erp/coffusers/changepwd/10021                  | Q \$                             | : |
| HMC<br>erp<br>IIT Kharagpur | II Management C                                                     | enter                            | • |
| A Home                      | Employee                                                            | AMITABH TIWARY   Logout          | I |
|                             | Change Password                                                     |                                  | l |
|                             | Old Password Enter Old Password                                     |                                  | l |
|                             | New Password                                                        |                                  | I |
|                             | New Password                                                        |                                  | I |
|                             | Re-type New Password to confirm                                     |                                  | I |
|                             | Confirm New Password                                                |                                  | I |
|                             | Submit                                                              |                                  | l |
| © HMC, IIT Kharagpur 2017   |                                                                     |                                  | - |
| 🕘 😂 🚞 🖸                     |                                                                     | EN 🕜 🔺 陆 💭 🍫 19-08<br>08-03-2018 |   |

In the above screen it will ask the old password, new password and confirm new password and click on submit button for change. Please note that the new password and confirm new password should be same.

उपरोक्त स्क्रीन में यह पुराने पासवर्ड, नया पासवर्ड पूछेगा और नए पासवर्ड की पुष्टि करेगा और बदलाव के लिए सबमिट बटन पर क्लिक करेगी। कृपया ध्यान दें कि नया पासवर्ड और नए पासवर्ड की पुष्टि करना समान होना चाहिए।

### **View Profile**

| :: HMC Portal ::: x G On Windows - Google I x                                                               | Draft Presentation for HI × Core Google Trans                            | slate ×                                                | <u>ك</u>                                          |              |
|----------------------------------------------------------------------------------------------------|--------------------------------------------------------------------------|--------------------------------------------------------|---------------------------------------------------|--------------|
| HMC Hall Man                                                                                                | agement Ce                                                               | enter                                                  |                                                   |              |
| A Home ▼ Employee ▼                                                                                         |                                                                          |                                                        | AMITABH TIWARY   Log                              | out          |
| My Profile<br>Change Password<br>Dashboard<br>MCERP Syst                                                    | em                                                                       |                                                        | Dopondants                                        |              |
| Name: AMITABH TIWARY<br>Hall Name: HMC<br>Registered Email: pdpdp@gmam.com<br>Registered Mobile: 6000000001 | Earned Leave: 135<br>Half Pay Leave: 0<br>Casual Leave Taken: 1.50 (Curr | rent Year)                                             | 1. Dep-1 (0 M, Husband)<br>2. Dep-2 (0 M, Mother) |              |
| Warden                                                                                                    |                                                                          | Auditors                                               |                                                   |              |
| Dummy Warden                                                                                                |                                                                          | <ul><li>Suman Sarkar</li><li>Samir Kumar Gho</li></ul> | osh                                               |              |
| Litkgp.ac.in/erp/cemp/wprotile/1/10021                                                                      |                                                                          |                                                        | EN 🕜 🔺 🌬 😂 🖲                                      | 19:<br>08-03 |

Select 'My Profile' option from 'Home' menu to view your profile screen as below.

अपनी प्रोफ़ाइल स्क्रीन को नीचे देखने के लिए 'होम' मेनू से 'मेरा प्रोफ़ाइल' विकल्प का चयन करें।

| II Managemen | Center               |                                                                                                    |
|--------------|----------------------|----------------------------------------------------------------------------------------------------|
| Employee     | AMITABH TIWARY   Log | out                                                                                                    |
|              |                      |                                                                                                    |
|              | НМС                  |                                                                                                    |
|              | вмс                  |                                                                                                    |
|              | 00000                |                                                                                                    |
|              | AMITABH TIWARY       |                                                                                                    |
|              | м                    |                                                                                                    |
|              |                      |                                                                                                    |
|              | OBC                  |                                                                                                    |
|              |                      |                                                                                                    |
|              | II Management        | Image: Designed Halls : HMC       MITABH TIWARY [Log         Employee       HMC         BMC       00000         AMITABH TIWARY       M         MITABH TIWARY       M         DOBC       DBC |

You can view your basic details in this screen.

आप इस स्क्रीन में अपने मूल विवरण देख सकते हैं।

| 0.5.25.96/CSE/ 🙍 je         | eadv.iitkgp.ac.in 🖺 10.3.10 | 4.62/JOCSA | AP 🌇 I | Moodle Z Z    | IMBRA 🙍 iitkg | ip.ac.in 🗋 NOT | ICE BOA | .RD 💮 e | rp.iitkgp.ernet.in |          |      |  |
|-----------------------------|-----------------------------|------------|--------|---------------|---------------|----------------|---------|---------|--------------------|----------|------|--|
| HMC<br>erp<br>IIT Kharagpur | all Manag                   | gen        | ner    | nt Ce         | nter          |                |         |         |                    |          |      |  |
| <b>∱</b> Home ▼             | Employee                    |            |        |               |               |                |         |         | AMITABH TIWA       | RY   Log | gout |  |
|                             | (========)                  |            |        |               |               |                |         |         |                    |          |      |  |
| eave Details                | s (EC 00000)                |            |        |               |               |                |         |         |                    |          |      |  |
| ECode                       | 00000                       | ID         | ECode  | Type of Leave | From          | То             | Days    | Status  | Actions            |          |      |  |
| GUID *                      | 10021                       | 4          | 00000  | CL            | 2018-01-01 FN | 2018-01-05 AN  | 10.00   | APPLIED | Z 🛍 😑              |          |      |  |
| Leave Type *                |                             |            |        |               |               |                |         |         | Add New            |          |      |  |
| From *                      |                             | ר          |        |               |               |                |         |         |                    |          |      |  |
| Session                     | FN V                        |            |        |               |               |                |         |         |                    |          |      |  |
| To *                        |                             |            |        |               |               |                |         |         |                    |          |      |  |
| Session                     | AN V                        |            |        |               |               |                |         |         |                    |          |      |  |
| Weekly Off-Day              | Sunday V                    |            |        |               |               |                |         |         |                    |          |      |  |
| Number of David             |                             |            |        |               |               |                |         |         |                    |          |      |  |
| Number of Days*             |                             | _          |        |               |               |                |         |         |                    |          |      |  |
| Station Leave From          |                             | ר          |        |               |               |                |         |         |                    |          |      |  |

This Menu Item/Link is used to apply for Online Leave Application. Once applied. You must take a print out of the application and send it to your warden for his/her recommendation. After he recommends send in duly signed hard copy to the HMC for final approval and leave adjustment.

यह मेनू आइटम / लिंक ऑनलाइन छुट्टी आवेदन के लिए आवेदन करने के लिए उपयोग किया जाता है। एक बार आवेदन करने के बाद आपको आवेदन के बाहर प्रिंट ले ना चाहिए और उसे अपनी सिफारिश के लिए अपने वार्डन को भेजें। बाद में वह अनुमोदित हार्ड कॉपी को अंतिम मंजूरी के लिए एचएमसी को भेजते हैं और समायोजन छोड़ देते हैं।

The Icon List:

1. **Green Pen** : Edit Application

**Employee**  $\rightarrow$  Leave Details

- 2. Red Trash Can: Delete Application
- 3. **Yellow Print**: Take a print out of the application

### **Typical Leave Application**

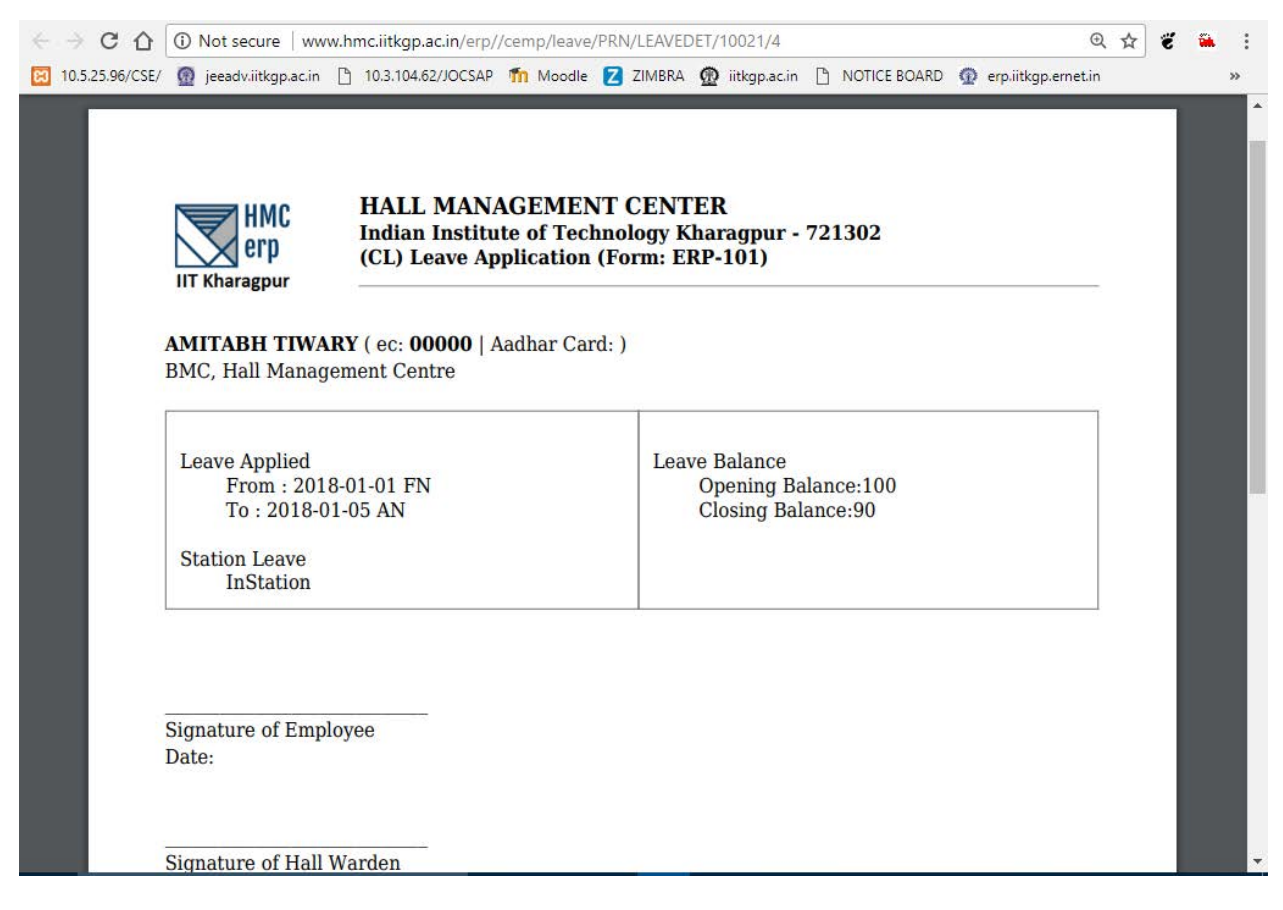

This leave application is generated for forwarding the hardcopy to the HMC Office. However the approval has to be taken from Warden for recommendation.

यह छुट्टी आवेदन एचडीसी कार्यालय को हार्डकॉपी अग्रेषित करने के लिए तैयार किया गया है। हालांकि अन्शंसा के लिए वार्डन से स्वीकृति लेनी होगी।

### Claims (CEA, Medical, LTC, HTC, etc)

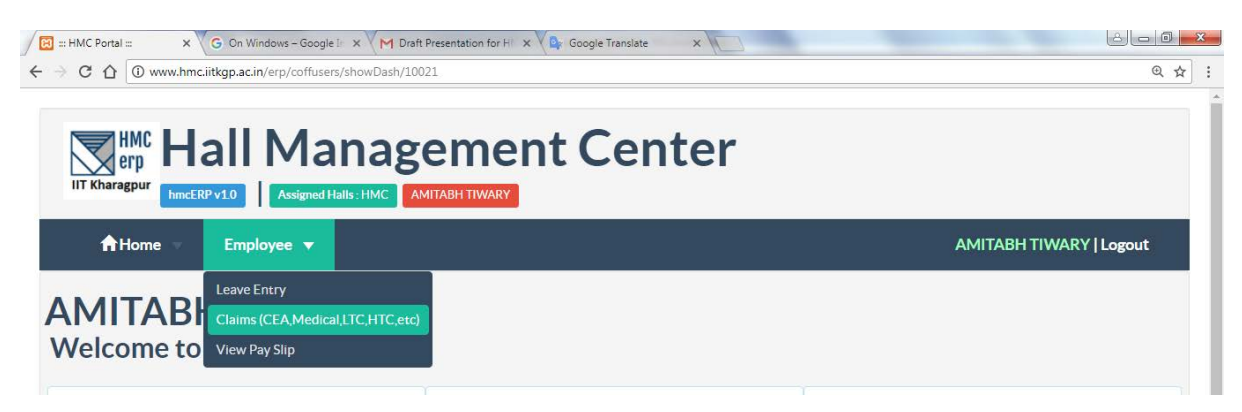

Select 'Claims (CEA, Medical, LTC, HTC, etc)' option from 'Employee' menu in order to get the screen below to apply online for various claims.

विभिन्न दावों के लिए ऑनलाइन आवेदन करने के लिए नीचे स्क्रीन प्राप्त करने के लिए 'कर्मचारी' मेनू से 'दावा (सीईए, मेडिकल, एलटीसी, एचटीसी, आदि)' विकल्प का चयन करें।

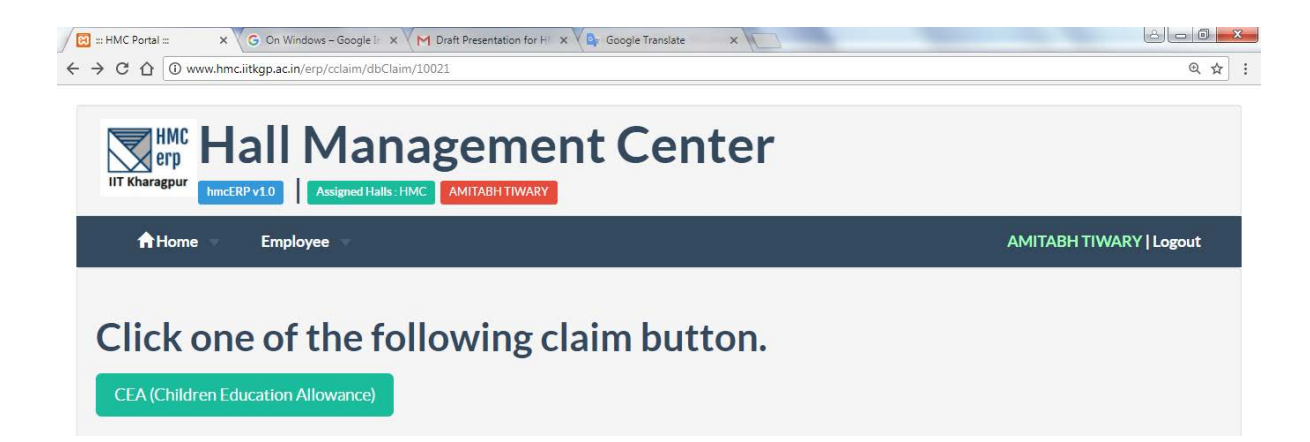

Click 'CEA(Children Education Allowance)' button is available for apply online. Buttons for other claims will be available soon. Screen for apply 'CEA(Children Education Allowance)' online is shown below.

ऑनलाइन आवेदन के लिए 'CEA(Children Education Allowance)' बटन उपलब्ध है। अन्य दावों के लिए बटन जल्द ही उपलब्ध होंगे । 'CEA(Children Education Allowance)' ऑनलाइन आवेदन के लिए स्क्रीन को नीचे दिखाया गया है।

| IMCERPVIC                       | Assigned Halls : HMC AMILABH | TIWARY   |       |         |       |         |        |                    |       |
|---------------------------------|------------------------------|----------|-------|---------|-------|---------|--------|--------------------|-------|
| A Home 👘 Emp                    | loyee                        |          |       |         |       |         |        | AMITABH TIWARY   L | ogout |
| CEA Dotoile/E                   |                              |          |       |         |       |         |        |                    |       |
| ields marked in *are mandatory. | 2:00000)                     | Claim ID | FCode | Den ID  | Name  | Acad Yr | Hostel | Actions            |       |
| ECode                           | 00000                        | C18001   | 00000 | 1002101 | DEP-1 | 2017    | N      | +                  |       |
| Dependant Name                  | DEP-2                        | C18002   | 00000 | 1002102 | DEP-2 | 2000-01 | N      | + 🖉 🙆              |       |
| GUID*                           | 10021                        |          |       |         |       |         |        |                    |       |
| CLAIM ID*                       | C18002                       |          |       |         |       |         |        |                    |       |
| Date *                          | 2018-01-18                   |          |       |         |       |         |        |                    |       |
| Academic Year *                 | 2000-01                      |          |       |         |       |         |        |                    |       |
| Hostel Facility*                | N T                          |          |       |         |       |         |        |                    |       |
| School in which studying        | sc                           |          |       |         |       |         |        |                    |       |
| Class in which studying         | 7 •                          |          |       |         |       |         |        |                    |       |
| Remarks (if Any)                |                              |          |       |         |       |         |        |                    |       |
|                                 | ,,                           |          |       |         |       |         |        |                    |       |

In the above screen shot the left side is the form input that accepts basic details of the claim. After entering the basic details and click the 'Submit' button, you will find the submitted record at the right hand side. Now you may click to add more details of the claim as shown in the screen shot below.

उपरोक्त स्क्रीन शॉट में बाईं ओर एक ऐसा फॉर्म इनपुट होता है जो दावा के मूल विवरण स्वीकार करता है। मूल विवरण दर्ज करने और 'Submit' बटन पर क्लिक करने के बाद, आपको दाएं हाथ की ओर से जमा रिकॉर्ड मिलेगा । अब आप नीचे दिए गए स्क्रीन शॉट में दिखाए गए दावे के अधिक विवरण जोड़ने के लिए 💶 बटन क्लिक कर सकते हैं।

| 🕈 Home 🚽 Emp                     | bloyee             |                 |                             |         |                  |            |        | AMITABH TIWARY               | Logout    |
|----------------------------------|--------------------|-----------------|-----------------------------|---------|------------------|------------|--------|------------------------------|-----------|
| 628 X                            |                    |                 |                             |         |                  |            |        |                              |           |
| CEA Details (E                   | C : 00000)         |                 |                             |         |                  |            |        |                              |           |
| Determination                    |                    | Claim ID        | ECode                       | Dep ID  | Name             | Acad. Yr   | Hostel | Actions                      |           |
| Data saved successionly          |                    | C18001          | 00000                       | 1002101 | DEP-1            | 2017       | N      | E 🙆                          |           |
| Fields marked in *are mandatory. |                    | C18002          | 00000                       | 1002102 | DEP-2            | 2000-01    | N      | + 🖊 🤷                        |           |
| ECode                            | 00000              | Current/Colorto | d ClaimID - C19             | 2002    |                  |            |        | Add/Edit Particulars         |           |
| Dependant Name                   | Select Dependant • | PARTICULARS     | PARTICULARS BILLNO BILLDATE |         |                  | AMTCLAIMED |        |                              |           |
| GUID*                            | 10021              | Tuition Fee     |                             |         | 17 Dec, 2017 550 |            | 5500   | ) 💌                          |           |
| CLAIM ID*                        | C18003             | Text Books      | •                           | 12321   |                  |            |        |                              |           |
| Date*                            |                    |                 |                             |         |                  |            |        |                              |           |
| Academic Year *                  |                    | ClaimID : C180  | 02                          |         |                  |            |        | + Add Item H Save Items H Fi | al Submit |
| Hostel Facility*                 | N V                |                 |                             |         |                  |            |        |                              |           |
| School in which studying         |                    |                 |                             |         |                  |            |        |                              |           |
| Class in which studying          |                    |                 |                             |         |                  |            |        |                              |           |
| Remarks (if Any)                 |                    |                 |                             |         |                  |            |        |                              |           |
|                                  |                    |                 |                             |         |                  |            |        |                              |           |

After enter and save all sub-items click 'Final Submit' button. Once the date is final submitted you can get print of pdf file by clicking print button. Send the printed hardcopy duly signed to HMC Office through your respective hall warden. Sample pdf file is given below:

सभी उप-आइटम दर्ज करने और सहेजने के बाद 'Final Submit' बटन पर क्लिक करें। एक बार तिथि प्रस्तुत करने के बाद आप प्रिंट बटन पर क्लिक करके पीडीएफ फाइल का प्रिंट प्राप्त कर सकते हैं। मुद्रित हार्डकॉपी को अपने संबंधित Hall Warden द्वारा विधिवत हस्ताक्षरित HMC कार्यालय के लिए भेजें। नमूना pdf फाइल नीचे दी गई है:

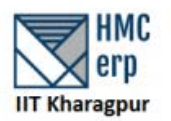

#### HALL MANAGEMENT CENTER Indian Institute of Technology Kharagpur - 721302

#### Reimbursement of Children Education Allowances (Form: CEA/1/C18002/Application)

1. Certified that the children/child mentioned below in respect of whom reimbursement of Children Education Allowance claimed is wholly dependent upon me.

#### **Particulars of Dependant:**

| Child Name | DEP-2 | Date of Birth | 06-10-2017 | Acad. Year | 2000-01 |
|------------|-------|---------------|------------|------------|---------|
| School     | SC    | Class         | 7          | Hos. Fac.  | N       |

#### Particulars of Claim:

| Particulars        | Bill Details             | Amt<br>Claimed | Amt<br>Admissible |
|--------------------|--------------------------|----------------|-------------------|
| Tuition Fee        | 12345 dated 17 Dec, 2017 | 5500           |                   |
| Text Books         | 12321 dated 11 Dec 2017  | 2000           |                   |
| AMOUNT CLAIMED ( ) | 7500                     | 0              |                   |

Note: Tuition fee means tuitions fee, admission fee, lab fee, special fee charged for agriculture, electronics, music or any subject, fees charged for practical work under the programme of work experience, fee paid for the use of any aid or appliance by the child, library fee, games/sports fee and fee for extracurricular activities.

2. Certified that the Education Allowance indicated against the child/children has actually been paid by me (receipts duly endorsed and enclosed) (Note: Copy of school fee card & Bank Challans paid up receipts purchase receipts in original are to be enclosed).

3. Certified that:

- a. My spouse is not a Central Government servant.
- b. My spouse is a Central Government servant and that he/she not claimed/will not claim childrens education allowance in respect of our child/children.

4. Certified that during the period covered by the claim the child attended the school regularly and did not absent himself/herself from the school without proper leave for a period exceeding one month.

5. In the event of any change in the particulars given above which effect my eligibility for childrens educational allowance, I undertake to intimate the same promptly and also to refund the excess payments, if any made.

Enclo. : Original receipt ( \_\_\_\_ Nos. duly endorsed)

Date:

#### FORWARDED

Signature of the Warden with seal

(Signature of the Hall Employee) Name : AMITABH TIWARY (00000) Hall : Hall Management Centre Desig : BMC

[Form: CEA/1/Application] Generated by hmcERP on : 2018-02-21 20:08:19